#### ① Play 스토어를 실행시켜서 "Hik-Connect" 검색 후 설치

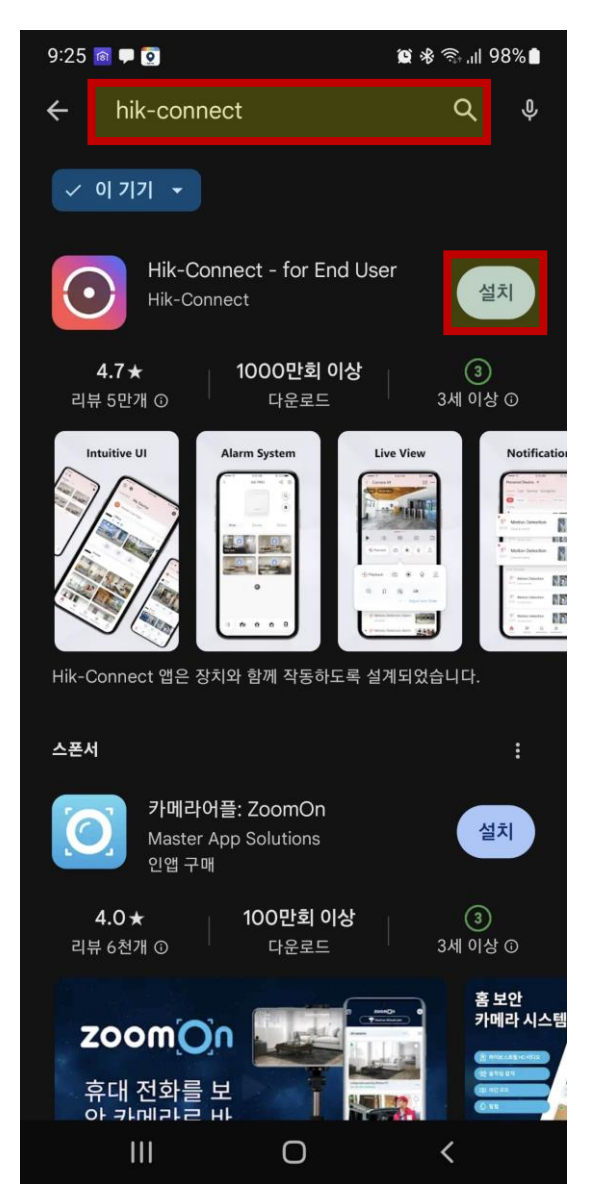

#### 눌러서 앱을 실행 9:28 🖻 🗭 💽 😰 🗟 III 97% 🗎 hik-connect Q 4 J, - 0 7 7 + Hik-Connect - for End User 🗵 $(\cdot)$ 열기 설치됨 4.7\* 1000만회 이상 3세 이상 🛈 리뷰 5만개 ① 다운로드 Intuitive UI Alarm System Live View Notificati S. 20 85 EE 88 Hik-Connect 앱은 장치와 함께 작동하도록 설계되었습니다. 스폰서 카메라어플: ZoomOn 0 설치 Master App Solutions 인앱 구매 4.0 ★ 100만회 이상 리뷰 6천개 ① 다운로드 3세 이상 ① 홈 보안 카메라 시스템 zoomOn 휴대 전화를 보 아 카메라르 바 Ο <

② 설치가 완료되면 "열기"를

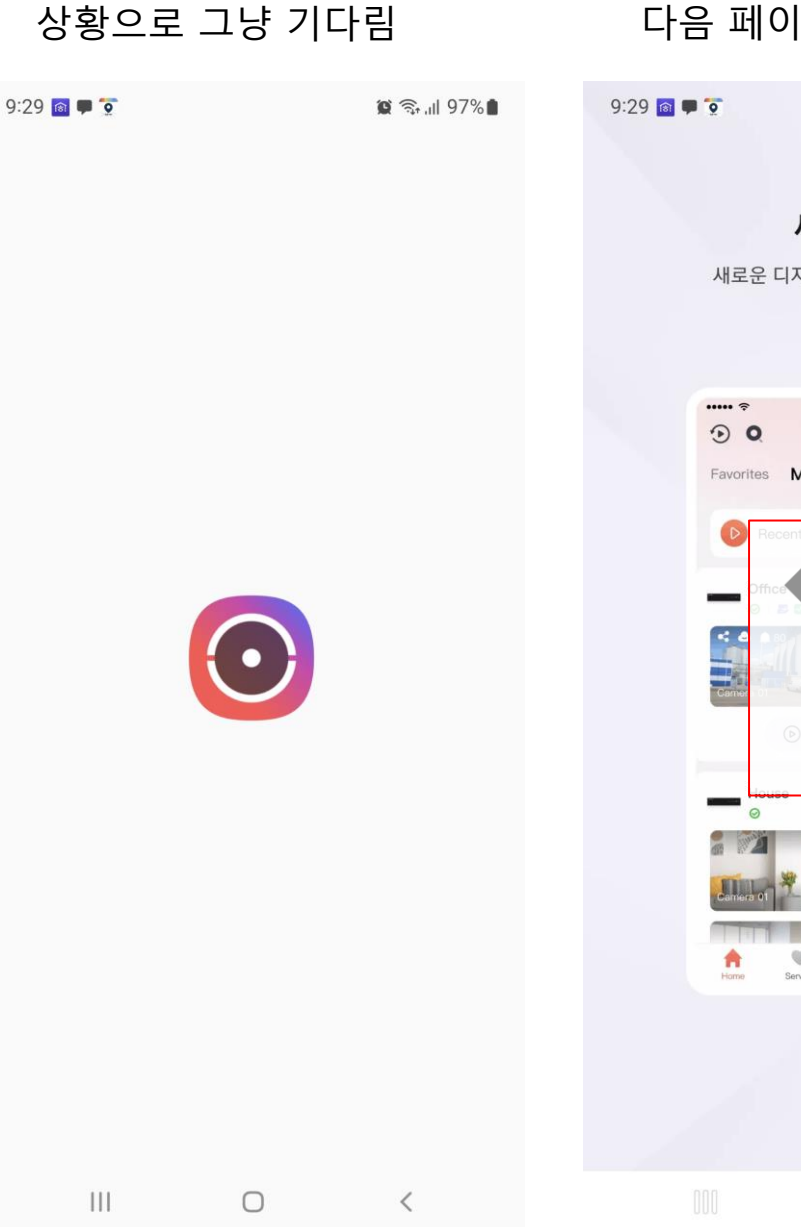

③ 실행되어 앱이 로딩되는

# 다음 페이지로 전환 الا 🗊 🖘 🕼 새로운 UI 새로운 디자인의 사용자 인터페이스 9:41 AM \* 100% Favorites My Device 9 II 血 Ma Applications Notifications ----

④ 웰컴페이지가 뜨면 손가락으로

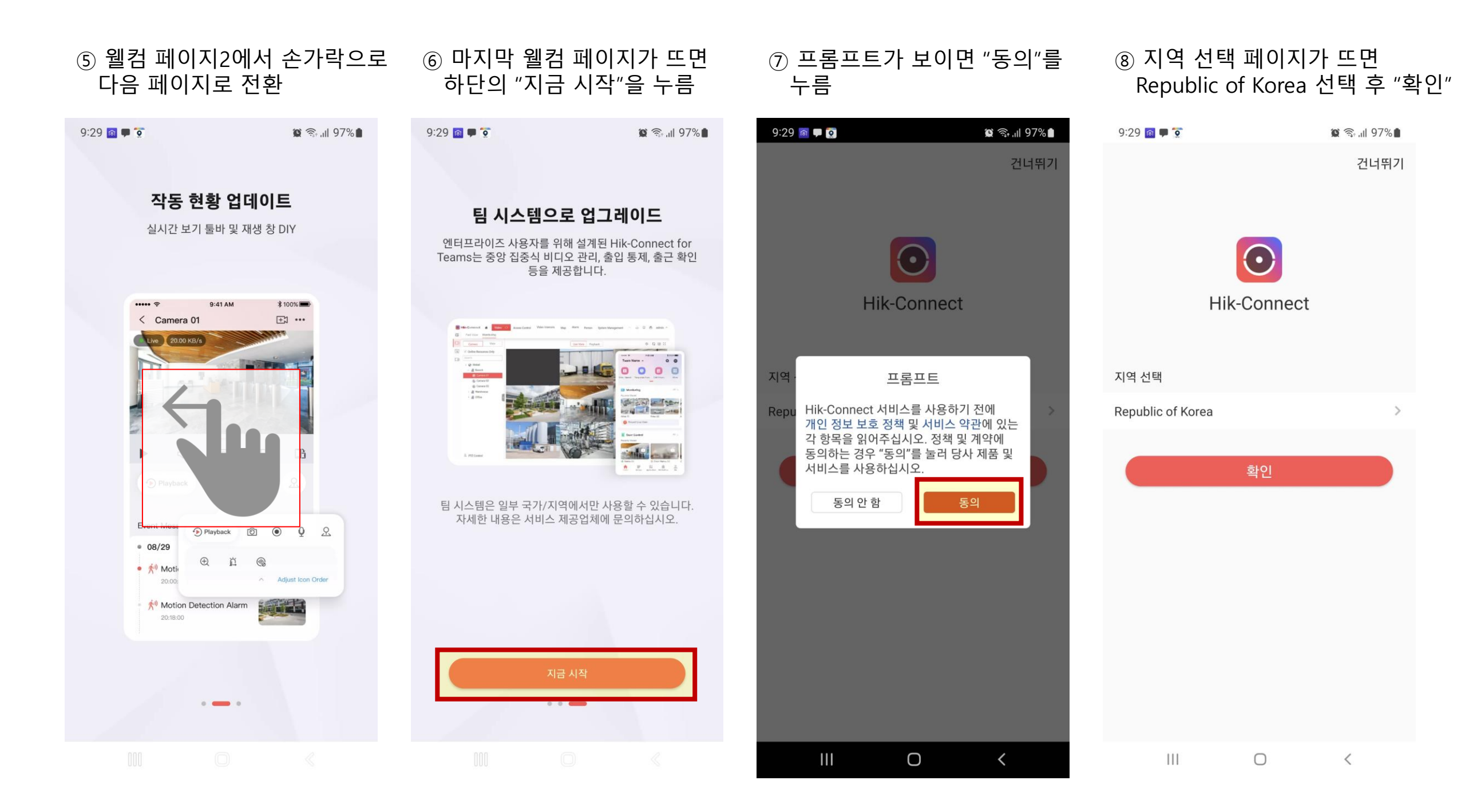

### 하단의 "라이브 뷰 시작" 누름

| 9:36 鬝 🗭 호 |       | 😫 🖘 📶 96% |
|------------|-------|-----------|
| <          | 장비 정보 | <u>_</u>  |
| 유형 추가      |       | IP/Domain |
| 별명         |       |           |
| 주소         |       |           |
| 포트         |       | 8000      |
| 사용자 이름     |       | admin     |
| 장비 비밀번호    |       | *******   |
| 카메라 번호     |       | 8         |

#### ① 하단의 이미지처럼 입력한 후 ② 입력된 값들이 정확하다면 우측 상단 "디스크" 모양 누름

| 9:35 👩 🗭 😨                            | <b>10</b> (5)                                                                          | ⊊.ıll 96%∎        |
|---------------------------------------|----------------------------------------------------------------------------------------|-------------------|
| <                                     | 장비 추가                                                                                  | R                 |
| 유형 추가                                 | IP/D                                                                                   | omain >           |
| 별명 설                                  | 치 위치의 농장                                                                               | <mark>ਲ</mark> ⊗  |
| 주소 아                                  | 이피 혹은 도메                                                                               | <mark>2 </mark> ⊗ |
| 포트                                    | 8000                                                                                   | $\otimes$         |
| 사용자 이름                                | admin                                                                                  | $\otimes$         |
| 장비 비밀번호                               | 설치자 문의                                                                                 | $\otimes$         |
| 카메라 번호                                |                                                                                        | 1                 |
| ☞ 별명, 주<br>각 농장<br>별명은<br>주소는<br>장치 비 | 주소, 장치 비밀번호는<br>마다 다릅니다.<br>사용자 <b>임의대로 입력<br/>녹화기의 아이피를 입</b><br>밀번호는 <b>설치자</b> 에게 - | 력<br>문 <u>의</u>   |

Ο

<

#### ⑩ 설명 페이지가 뜨면 하단의 "**확인**"을 누름

#### ⑨ 로그인/등록 페이지에서 하단의 "**로컬 장비 추가**" 누름

9:30 🔯 🗭 🤶

+

**)** 메시지

Â

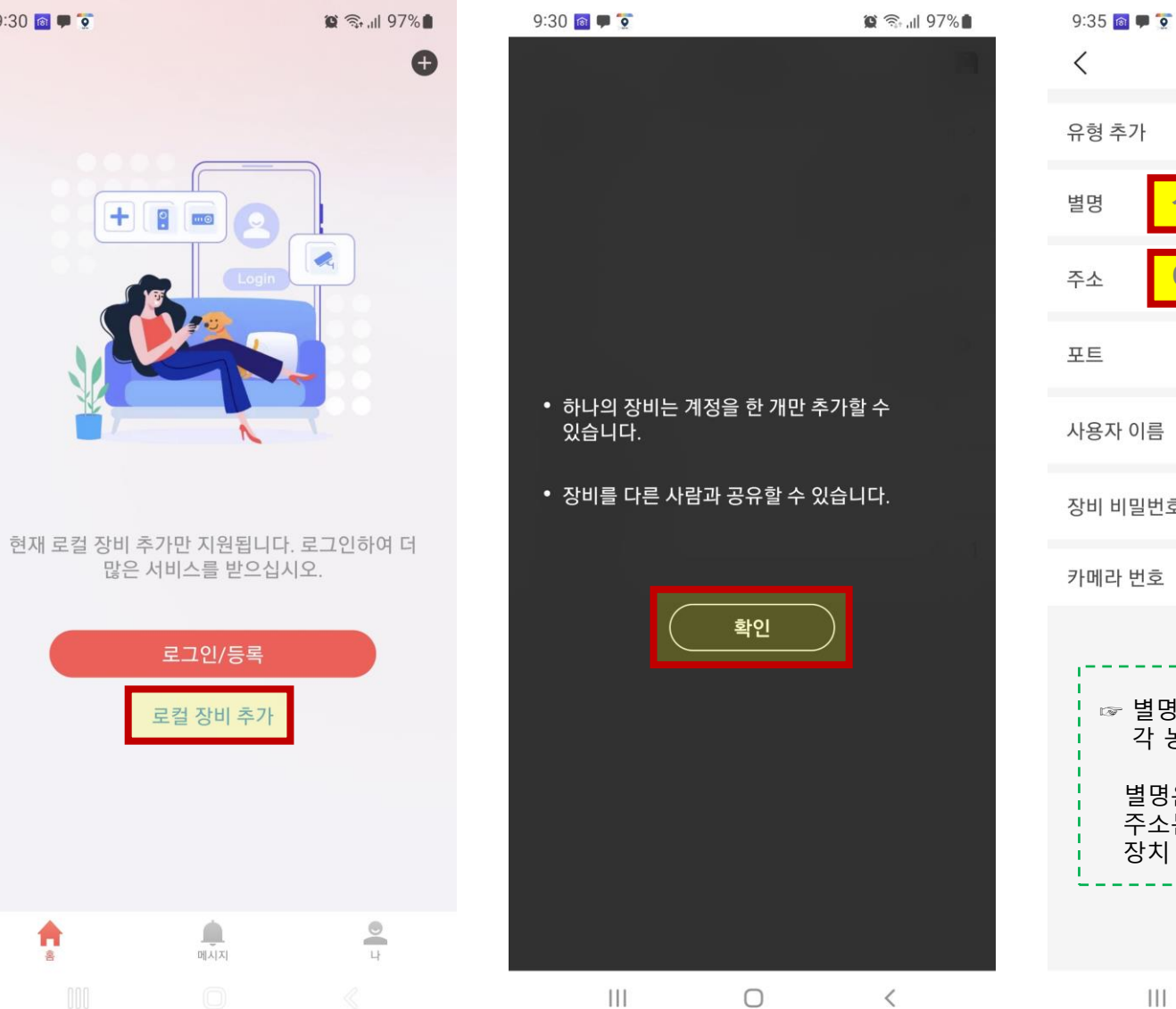

라이브 뷰 시작 <

 $\bigcirc$ 

111

## 입력하되 "주소" 부분은 문의

#### ① 장비 추가 화면이 뜨면 ② 하단을 이미지를 참고하여 녹화기 혹은 카메라 정보 입력

| ହି ଲି.ଖ 97% <b>ଅ</b> | 9:31 📾 🗭 호<br>< | 😰 🗟 💷 97% ੇ<br>장비 추가 💦 | 9:35 📾 🗭 호<br>< | 😰 🖘 📶 96% 🗎<br>장비 추가      |
|----------------------|-----------------|------------------------|-----------------|---------------------------|
| 1.2                  | 유형 추가           | IP/Domain >            | 유형 추가           | IP/Domain >               |
|                      | 별명              | 새로운 소스 01 ⊗            | 별명              | 지인정원 🚳                    |
|                      | 주소              |                        | 주소              | rfXXXXXXXXXX.iptime.org 💿 |
| e p                  | 포트              | 8000 ⊗                 | 포트              | 8000 🕲                    |
| 할수                   | 사용자 이름          |                        | 사용자 이름          | admin 🛯                   |
| 니다.                  | 장비 비밀번호         |                        | 장비 비밀번호         | ⊗                         |
| .)) a Par            | 카메라 번호          | 1                      | 카메라 번호          | 1                         |
|                      |                 |                        |                 |                           |

111

 $\bigcirc$ 

<

#### ⑩ 설명 페이지가 뜨면 하단의 "확인"을 누름

• 하나의 장비는 계정을 한 개만 추가할 수

• 장비를 다른 사람과 공유할 수 있습니다.

확인

 $\bigcirc$ 

<

111

0 <

9:30 💿 🗭 호

있습니다.

111

### ③ 입력된 값들이 정확하다면

| 9:36 📾 🗭 호<br>< | 장비 정보    | 図 斎, .ill 96% <b>日</b><br><u>/</u> |
|-----------------|----------|------------------------------------|
| 유형 추가           |          | IP/Domain                          |
| 별명              | 설치 위치의   | 농장명                                |
| 주소              | 아이피 혹은   | 도메인                                |
| 포트              |          | 8000                               |
| 사용자 이름          |          | admin                              |
| 장비 비밀번호         |          |                                    |
| 카메라 번호          |          | 8                                  |
|                 |          |                                    |
|                 | 라이브 뷰 시작 | •••                                |
| 111             | 0        | <                                  |